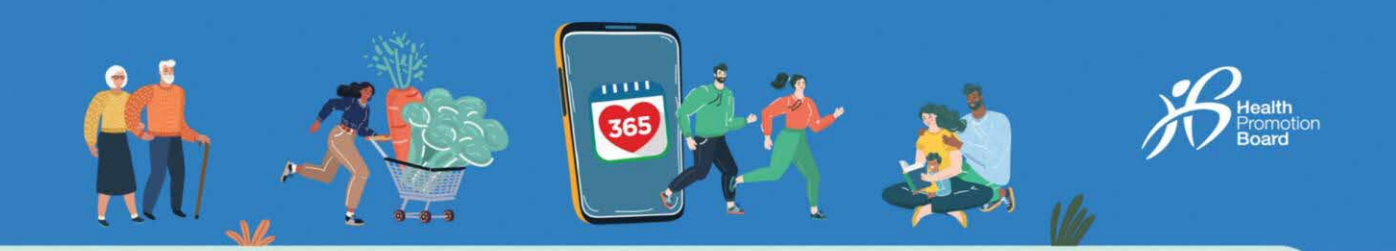

# 如何与其他健身应用程序配对和同步 (适用于没使用HPB运动手环的用户)

| Neg Vectoria Angle Sectoria Angle Se                                                                                                    | <ul> <li>Start pairing</li> <li>What would you<br/>to pair?</li> <li>You may have a HPB tracker or<br/>provertie tracklarge to pair.</li> </ul>                                                                                                    | vour                                                                                                    | Fitness apps                                                                                                    | <i>新用尸</i><br>第一步<br>前往 "主页",兵<br>序"。                                                                                                    | 点击"配对运动手环或应用程                                                                                                    |
|----------------------------------------------------------------------------------------------------|----------------------------------------------------------------------------------------------------|----------------------------------------------------------------------------------------------------|----------------------------------------------------------------------------------------------------|----------------------------------------------------------------------------------------------------|----------------------------------------------------------------------------------------------------|
| Improve your reading you superience.                                                                                                    | HPB trackers                                                                                                    | Plaase make<br>fitness oop di<br>pairing.                                                                                                    | sure to allow us access to your<br>lata to ensure successful                                                                                                    | 第二步                                                                                                    |                                                                                                    |
| Let's get storted                                                                                                    | Healthy 355 con DA                                                                                                    | dr with<br>at seasons                                                                                                    | Actxa                                                                                                    | <i>点击"其他健身</i> )<br>健身数据来源:                                                                                                    | 应用程序",选择您想使用的<br>                                                                                                 |
|                                                                                                    | A anthy 389 is com<br>Healthy 389 is com<br>With selected fitner                                                                                                    | nsotible<br>as upps                                                                                                    | Apple Health                                                                                                    | <ul> <li>Actxa®手机</li> <li>Apple Health</li> <li>Sithit 手机 应</li> </ul>                                                                                                    | 应用程序^<br>h手机应用程序<br>四程序。                                                                                          |
| Pair your tracker or app<br>Start tracking your actions now<br>and make them count!                                                                                                    |                                                                                                    |                                                                                                    | Fitbit                                                                                                    | <ul> <li>Garmin Con</li> <li>HUAWEI He</li> </ul>                                                                                                    | <sup>用程序公</sup><br>nectTM手机应用程序 <sup>人</sup><br>alth手机应用程序 <sup>人</sup>                                           |
|                                                                                                    |                                                                                                    | C                                                                                                    | Garmin Connect                                                                                                    | <ul> <li>Polar Flow<del>∃</del></li> <li>SAMSUNG F</li> </ul>                                                                                                    | 和应用程序本<br>Health手机应用程序                                                                                            |
| me Explore Scan Rewards Profile                                                                                                    |                                                                                                    |                                                                                                    | Huawei Health                                                                                                    | ∧适用于与Actx                                                                                                    | a®、Fitbit、Garmin                                                                                                  |
|                                                                                                    |                                                                                                    |                                                                                                    |                                                                                                    | ConnectTM、 H                                                                                                    | IUAWEI Health或者Polar                                                                                              |
|                                                                                                    |                                                                                                    |                                                                                                    |                                                                                                    | Flow应用程序素                                                                                                    | 使容的特定运动手环。                                                                                                    |
|                                                                                                    |                                                                                                    |                                                                                                    |                                                                                                    |                                                                                                    |                                                                                                    |
|                                                                                                    |                                                                                                    |                                                                                                    |                                                                                                    |                                                                                                    |                                                                                                    |
|                                                                                                    |                                                                                                    |                                                                                                    |                                                                                                    |                                                                                                    |                                                                                                    |
|                                                                                                    |                                                                                                    |                                                                                                    |                                                                                                    |                                                                                                    |                                                                                                    |
|                                                                                                    |                                                                                                    |                                                                                                    |                                                                                                    |                                                                                                    |                                                                                                    |
|                                                                                                    |                                                                                                    |                                                                                                    |                                                                                                    | 1                                                                                                    |                                                                                                    |
| 15 مال <del>9 260</del><br>Profile ©                                                                                                    | 12:15<br>< My Fitness Tracker                                                                                                    | ла Ф 288 9:41<br>К Sto                                                                                                    | al <b>¢ =</b> 941<br>rtpairing <del>X</del>                                                                                                    | al ج <b>ا</b><br>Fitness apps                                                                                                    | 现有用户                                                                                                    |
| 15d ♥ 88<br>Profile Q                                                                                                    | 12:15<br>〈 My Fitness Tracker                                                                                                    | ual ⊕ 366<br>K Sto<br>Wher≹ wool                                                                                                    |                                                                                                    | ۱۹ سرع الع<br>Fitness apps<br>hoose an app                                                                                                    | <i>现有用户</i><br><sub>第一步</sub>                                                                                     |
| 15                                                                                                    | 12:15<br>〈 My Fitness Tracker                                                                                                    | ul ♥ 200<br>< Sto<br>What wou<br>to pair?                                                                                                    | utpairing ← 941<br>vitpairing ←<br>uld you like Ct<br>Here                                                                                                    | n                                                                                                    | <b>现有用户</b><br>第一步<br>点击"我的运动手环",                                                                                 |
| 15                                                                                                    | 12:15<br>( My Fitness Tracker<br>Garmin Connect                                                                                                    | ut 🕈 286 9:41<br>< sta<br>What wou<br>to pair?<br>Yourney house a feat                                                                                                    | at ♥ ■ 9441<br>Int pairing <<br>vild you like Ct<br>Ritrocker or your<br>Ritrocker or your<br>opto pair                                                                                                    | It<br>Fitness apps<br>hoose an app<br>re's alitot epps that Healthy 365<br>aports for your health endtracking<br>hoty.                                                                                                    | <b>现有用户</b><br>第一步<br>点击"我的运动手环",<br>然后点击"更换运动手环                                                                  |
| 5I * 24<br>Profile *<br>Hello,                                                                                                    | 12:15<br>< My Fitness Tracker  Garmin Connect  Costantia                                                                                                    | uti 🗢 344 0:41<br>K sta<br>What wou<br>to pair?<br>Vitimey base at Part                                                                                                    | Int pairing 4<br>Int pairing 4<br>Uld you like Ct<br>No tracking or your<br>oppto pair<br>Plan<br>Oppto pair<br>Plan<br>Opto pair                                                                                                    | In<br>Fitness apps<br>hoose an app<br>ports for your health and thracking<br>http:<br>asse make sure to allow us access to your<br>mapp data foremore successful                                                                                                    | <b>现有用户</b><br>第一步<br>点击"我的运动手环",<br>然后点击"更换运动手玩<br>"                                                             |
| 15d ♥ 84<br>Profile @<br>Hello,                                                                                                    | 12:15<br>\$ My Fitness Tracker  Sormin Connect Consection  Change tracker                                                                                                    | ut 9 24<br>Votimey base a P<br>Votimey base a P<br>tevourise tracking of<br>the pair?                                                                                                    | Lei ♀ ■ 9:41<br>Intpairing ₹<br>Lid you like Ci<br>Stimoker er your<br>opp to pair Piece<br>Bitm<br>Streakers                                                                                                    | The support of the support of the s  | <b>现有用户</b><br>第一步<br>点击"我的运动手环",<br>然后点击"更换运动手玩<br>"                                                             |
| IS                                                                                                    | 12:15<br>My Filness Tracker<br>Garmin Connect<br>Garmin Connect<br>Garmin Connect<br>Connect<br>Connect | ual 🗢 200<br>Visuaria<br>Visuaria<br>Vista<br>Vista<br>V | .at ← = 9441<br>Int pairing<br>uid you like Cf<br>Bi tracker or your<br>opto pair<br>9 trackers<br>atby 368 en pair with<br>over from latest sessors<br>the flame area                                                                                                    | It<br>Fitness apps<br>hoose an app<br>rs is a list of apps that Healthy 365<br>ports for your health end tracking<br>toty.<br>asse make sure to allow us access to your<br>ress unp data to ensure successful<br>titrg.                                                                                                    | <b>现有用户</b><br>第一步<br>点击"我的运动手环",<br>然后点击"更换运动手玩<br>"<br><b>第二步</b><br>点击"其他健身应用程序                                |
| Hello,<br>Hello,<br>Hy CR Code<br>Wy Rivess Tracker:<br>Garmin Connect<br>↓<br>Hestages *<br>111 Luneed messages                                                                                                    | 12:15<br>My Fitness Tracker                                                                                                    | ut @ 300     9:41       < sto                                                                                                    | Lef ♥ ■ 9441<br>Int pairing<br>Lid you like<br>Ritracker er your<br>opto pair<br>Ve freekers<br>athy X45 een pair with<br>ckern fromizest sectors<br>the fitness ops<br>athy Addition fitness ops                                                                                                    | In the sume backward of the sume backward of the sume backward of the sume backward the sume backward the sume backward the sume backward the sume backward the sume backward the sume backward to allow us accessful the sume and the sume backward to allow us accessful the sume and the sume backward to allow us accessful the sume and the sume backward to allow us accessful the sume and the sume backward to allow us accessful the sume and the sume backward to allow us accessful the sume and the sume backward to allow us accessful the sume and the sume backward to allow us accessful the sume and the sume and the sume accessful the sume and the sume backward to allow us accessful the sume and the sume and the sume and the sume accessful to allow the sume accessful the sume accessful to allow the sume accessful the sume accessful to allow the sume accessful to allow the sum accessful to allow the sum accessful to allow the sum access       | <b>现有用户</b><br>第一步<br>点击"我的运动手环",<br>然后点击"更换运动手玩<br>"<br>"<br>第二步<br>点击"其他健身应用程序<br>,选择您想使用的健身<br>据 来源。           |
| 2:15 ul ♥ 38<br>Profile<br>Helio,<br>Helio,<br>My Riness Tracker<br>Gormin Connect<br>My Filmess Tracker<br>Gormin Connect<br>My Filmess Tracker<br>Gormin Connect<br>My Filmess Tracker<br>Gormin Connect<br>My Filmess Tracker<br>Gormin Connect<br>My Filmess Tracker<br>Gormin Connect<br>My Filmess Tracker<br>Gormin Connect<br>My Filmess Tracker<br>Gormin Connect                                                                                                    | 12:15<br>(My Fitness Tracker<br>Wy Fitness Tracker<br>Commin Connect<br>Commin Connect                                                                                                    | and 🗢 2000<br>State<br>State<br>Sta                                                                                                    | .et ♥ ■ 9441<br>Int pairing<br>uld you like<br>Na trocker or your option<br>Sa trocker or your<br>Sa trocker or your | It I Fitness apps Fitness apps Fitness apps Fitness apps Fitness app s Fitness app data for the fit for the fit fo | <b>现有用户</b><br>第一步<br>点击"我的运动手环",<br>然后点击"更换运动手玩<br>"<br><b>第二步</b><br>点击"其他健身应用程序<br>,选择您想使用的健身<br>据来源。          |
| 2:15                                                                                                    | 12:15<br>My Fitness Tracker<br>Commit Connect<br>Commit Connect<br>Connect<br>Commit Connect<br>Commit Con                                                                                                    | aul 🗣 300 0-511<br>< Sto<br>What was<br>to pair?<br>You may have at HP<br>to vourbe tracking of<br>to vourbe tracking<br>to one of<br>the sto<br>to pair?                                                                                                    | .el ♥ ■ 9441<br>Int pairing<br>Lid you like<br>Ritracker er your<br>opto pair<br>Herskons<br>athy 365 ac ompatitie<br>her fitness ops<br>Lif fitness ops                                                                                                    | Image: State State                   | <b>现有用户</b><br>第一步<br>点击"我的运动手环",<br>然后点击"更换运动手玩<br>"<br>"<br><del>第二步</del><br>点击"其他健身应用程序<br>,选择您想使用的健身<br>据来源。 |
| 215 ull * 88   Profile   Hello,   Hello, Hy OR Code My OR Code My OR Code <td>12:15<br/>( My Fitness Tracker<br/>Commit Cannel<br/>Commit Cannel<br/>Commi</td> <td>utl * 288     9:41       * sta     Sta       What would to pair?     Visimary house al-B       Vourme house al-B     Visimary house al-B       Import     Import</td> <td>.et ♥ ■ 9441 Int pairing UID you like Statement or your option or your Statement Statewent Statewent Stat</td> <td>It I I I I I I I I I I I I I I I I I I</td> <td><b>现有用户</b><br/>第一步<br/>点击"我的运动手环",<br/>然后点击"更换运动手环<br/>"<br/><b>第二步</b><br/>点击"其他健身应用程序<br/>,选择您想使用的健身<br/>据来源。</td> | 12:15<br>( My Fitness Tracker<br>Commit Cannel<br>Commit Cannel<br>Commi                                                                                                    | utl * 288     9:41       * sta     Sta       What would to pair?     Visimary house al-B       Vourme house al-B     Visimary house al-B       Import     Import                                                                                                    | .et ♥ ■ 9441 Int pairing UID you like Statement or your option or your Statement Statewent Statewent Stat                                                                                                | It I I I I I I I I I I I I I I I I I I                                                                                                    | <b>现有用户</b><br>第一步<br>点击"我的运动手环",<br>然后点击"更换运动手环<br>"<br><b>第二步</b><br>点击"其他健身应用程序<br>,选择您想使用的健身<br>据来源。          |
| 2:15 und ♥ 38<br>Profile<br>Hello,<br>Hello,<br>Wy Ribess Trocker<br>Gormin Connect<br>W Ribess Trocker<br>Gormin Connect<br>Multi Unced messages<br>Multi Unced messages                                                                                                    | 12:15<br>(My Fitness Tracker)<br>Commit Connect<br>Commit Connect<br>C                                                                                                    | und P 200     9:41       < sto                                                                                                    | .at ← = 9441<br>art pairing<br>uid you like<br>Rt tracker or your<br>opto pair<br>19 trackers<br>dity 365 compatible<br>the fitness apps<br>dity 365 is compatible<br>the fitness apps                                                                                                    | It I I I I I I I I I I I I I I I I I I                                                                                                    | <b>现有用户</b><br>第一步<br>点击"我的运动手环",<br>然后点击"更换运动手环"<br>"<br><b>第二步</b><br>点击"其他健身应用程序<br>,选择您想使用的健身<br>据 来源。        |
| 2:15                                                                                                    | 12:15<br>My Fitness Tracker<br>Commit Connect<br>Commit Connect<br>Connect<br>Commit Connect<br>Commit Con                                                                                                    | ud                                                                                                    | .et ♥ = 944<br>art pairing<br>Lid you like<br>Pit Tracker or your<br>opt to pair<br>Pit trackers<br>thy MSS compatively<br>chart from Statest sectors<br>but fitness opps<br>thy MSS compatible<br>headened fitness opps                                                                                                    |                                                                                                    | <b>现有用户</b><br>第一步<br>点击"我的运动手环",<br>然后点击"更换运动手玩"<br>"<br>第二步<br>点击"其他健身应用程序<br>,选择您想使用的健身<br>据 来源。               |
| 2:15                                                                                                    | 12:15<br>( My Fitness Tracker<br>Common Connect<br>Common Connect<br>C                                                                                                    | aut @ 388     9:41       ( Sto       What wost<br>to pair?       Vising power HB<br>Rovourite tracking       Image: Store the store tracking       Image: Store tracking       Image: Store tracki                                                                                                    |                                                                                                    | Image: static static                  | <b>现有用户</b><br>第一步<br>点击"我的运动手环",<br>然后点击"更换运动手环"<br>"<br><b>第二步</b><br>点击"其他健身应用程序<br>,选择您想使用的健身<br>据来源。         |

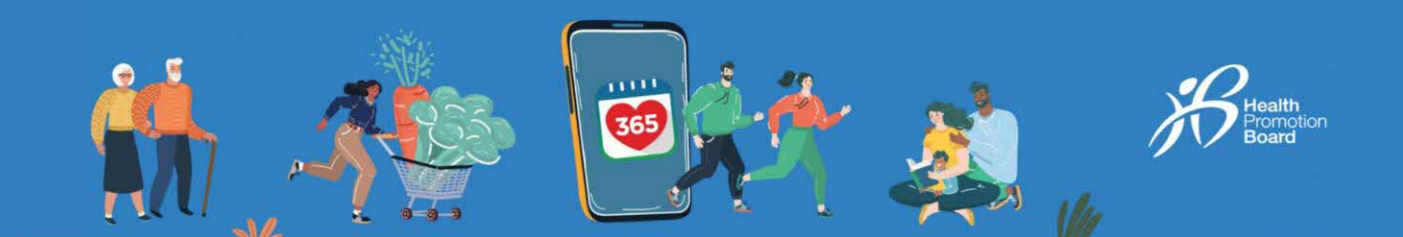

#### **Actxa®**

| 3:00                                                   |                                                                             |
|--------------------------------------------------------|-----------------------------------------------------------------------------|
| × actxa                                                | ລະ                                                                          |
| Facebook login is no<br>If you have previously         | longer supported by this App.<br>used Facebook login, enter your            |
| Pacebook account em<br>alternative login. Passi        | ill and tap "Authorise" to set up an<br>word is not required at this point. |
| Authorise Health                                       | ly 365 to access your account                                               |
|                                                        |                                                                             |
|                                                        |                                                                             |
| This application                                       | will be able to:                                                            |
| <ul> <li>Get activity his<br/>account</li> </ul>       | story from your Actxa®                                                      |
| <ul> <li>Update activity<br/>account</li> </ul>        | / history to your Actuals                                                   |
| <ul><li>Get weight his</li><li>Update weight</li></ul> | tory from your Actxa⊗ account<br>t history to your Actxa⊗                   |
| <ul> <li>Get list of devi<br/>account</li> </ul>       | ces paired to your Actxa®                                                   |
| Get heartRate     Get heartRate                        | from your Activa® account<br>from your Activa® account                      |
| A                                                      | uthorise                                                                    |
|                                                        | - OR -                                                                      |
| ¢ Si                                                   | gn in with Apple                                                            |
|                                                        | Cancel                                                                      |
|                                                        |                                                                             |

登录Actxa®帐号,点击"授 权"允许Healthy 365应用程 序读取您的个人数据。

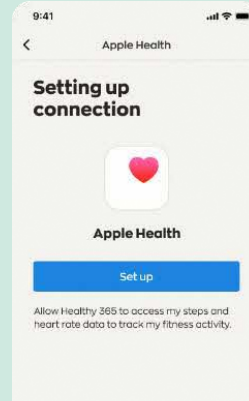

**Apple Health** 

.al 🕈 🗰

允许Healthy 365应用程序读取 您在Apple Health手机应用程 序上的健身数据。

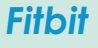

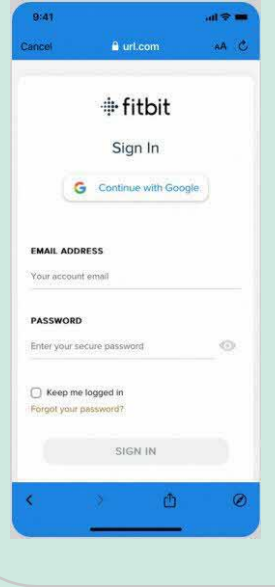

登录您通过谷歌连接的 Fitbit帐号。 选择您想使用的Fitbit健身

手环,并允许Healthy 365 应用程序读取您在Fitbit手 机应用程序上的健身数据。

## Garmin Connect™

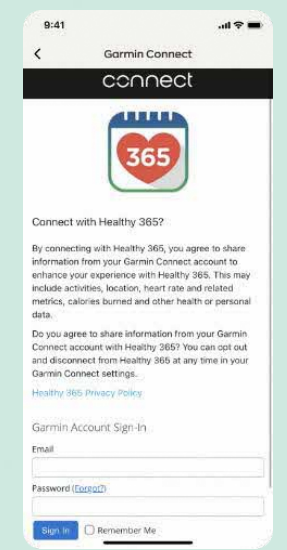

登录您的Garmin Connect™ 帐号,并允许 Healthy 365 应用程序读取您在Garmin Connect™手机应用程序上 的健身数据。

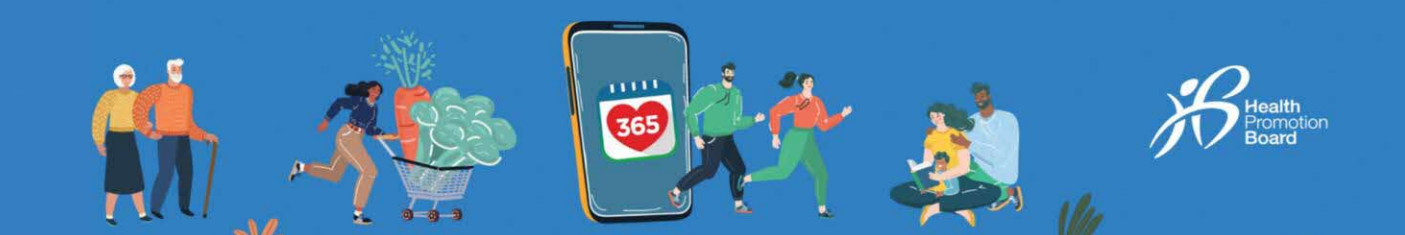

#### **HUAWEI Health**

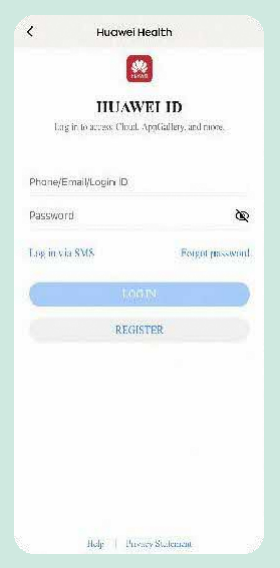

登录您的HUAWEI Health帐 号,允许Healthy 365应用程 序读取您在HUAWEI Health手 机应用程序上的健身数据。

| 9:41                  |             | .al 🕈 🗰 |
|-----------------------|-------------|---------|
| <                     | Polar Flow  |         |
| =                     | POLAR. FLOW |         |
|                       |             |         |
|                       |             |         |
| C. Constanting of the | 194625910   | -       |

Polar Flow

登录您的Polar Flow帐号。选择您想使用的Polar运动手环,并允许Healthy 365应用程序读取您在Polar Flow手机应用程序上的健身数据。

## Samsung Health

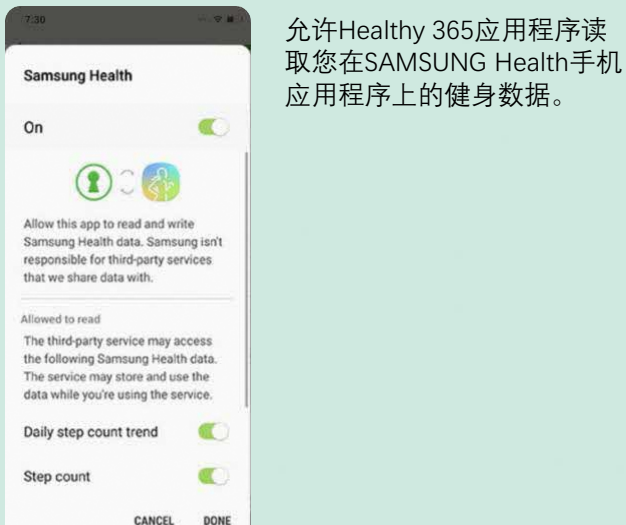

第三步

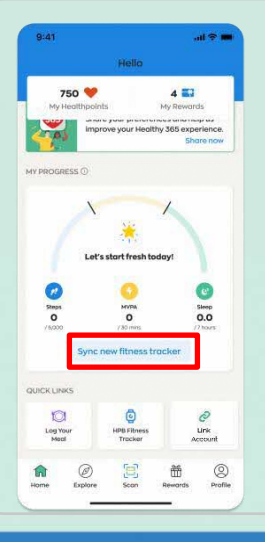

注意: 配对了第三方健身应用程序与Healthy 365应用程序之后,请在第三方的健身应用 程序上进行同步,以更新您的健身数据。

配对第三方健身应用程序后,进入Healthy 365 应用程序的主页,点击"同步新的运动手 环",就可完成设置。